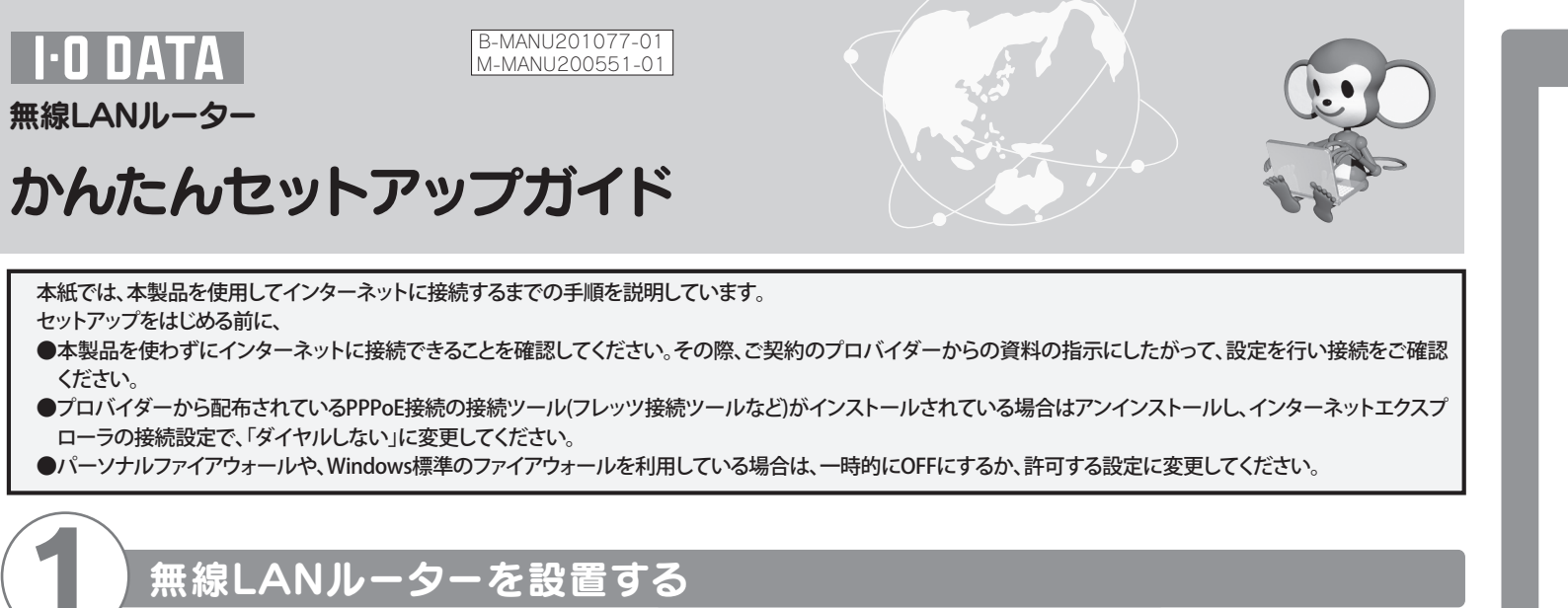

[インターネット]ポート

ACアダプターを本製品の [DC-IN]とコンセントに

モデムの電源、本製品の電源が入っているかを確認してください。またモデムと本製品

をつないているLANケーブルがしっかりと奥まで差し込まれているかを確認してくださ

い。それでも解決できない場合は、サポートソフトCD-ROM内の【困ったときには】をご

つなぎます。

ACアダプター

●ランプが左記の状態にならない場合

覧ください。

本製品は図の横置きの他、縦置き

縦置きにする場合は、添付の縦置

きスタンドを取り付けてください。

での設置もできます。

[ワイヤレス]ランプ [LAN1~4]ランプ 消灯 無線LANでインターネットに接続する

す

### スタート 下の手順に沿って作業をすすめてください。 (ゲーム機をつなぐ場合は裏面の【参考】をご覧ください。)

モデムのLANケーブルを本製品の

本製品

[インターネット]ポートにつなぎま

無線LAN内蔵パソコンで、無線LAN(ワイヤレス)スイッチがある場合はスイッチをONにしてから作業をすすめてくだ さい。 スイッチの有・無や場所については、パソコンによって異なりますので、パソコンの取扱説明書等でご確認ください。

1 パソコンの電源を入れます。

モデム・ONUなど

[WPS]ランプ

[ステータス]ランプ

▲製品前面のランプが次のように

なっていることを確認します。

「インターネット」ランプ 点灯または点滅

点灯

消灯

| <sup>1</sup> 本製品添付のサポートソフトCD-ROMをセットします。<br>コ |      |                                                                       |  |
|-----------------------------------------------|------|-----------------------------------------------------------------------|--|
| の画面が表示された場合は、[AUTORUN.EXEの実行]<br>・クリックします。    | 2492 | 日勤専生   DVD RW ドライブ(E:)   DVD RW ドライブ(E:)   Vフトウェアとゲーム に対しては常に次の動作を行う: |  |

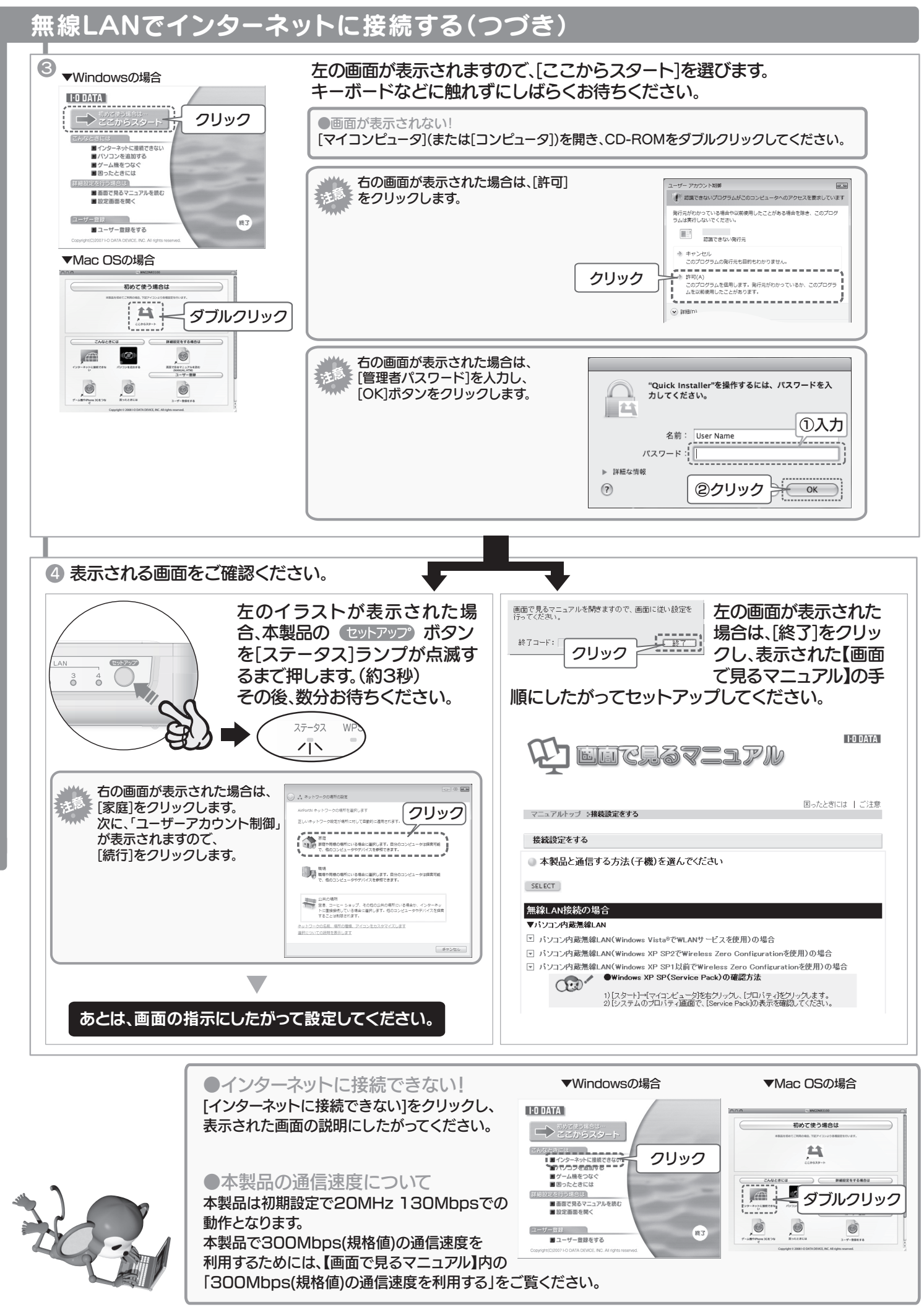

# ゲーム機などの接続方法

参考

## ご使用の機器の欄をご覧ください。 ※PSP、PLAYSTATION 3、Xbox 360をご使用の場合でも、クイックスタートによるかんたん設定がご利用いただけます。 設定方法は、本紙下の【他の機器をつなぐには…】をご覧ください。

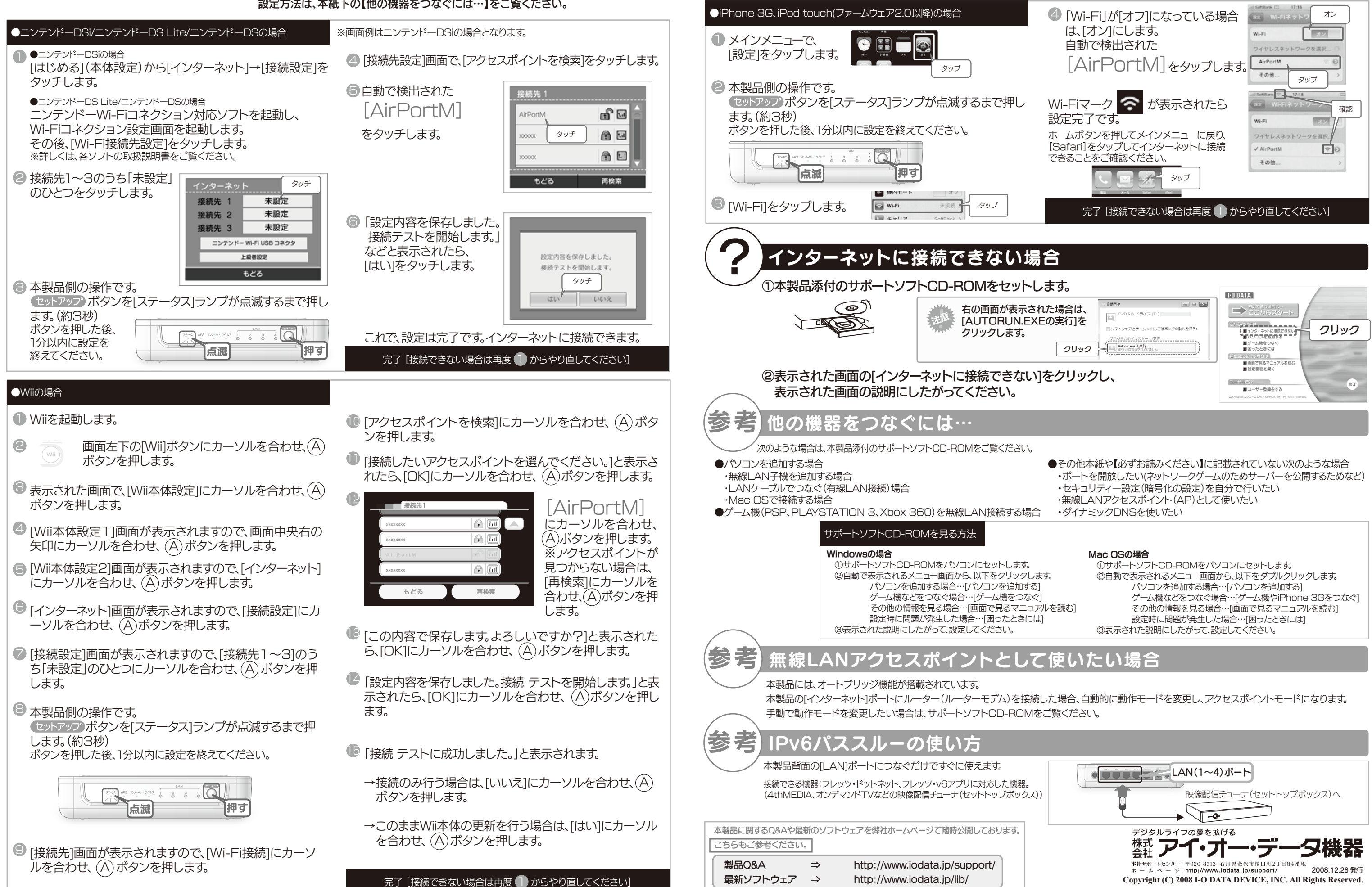